# 1. Windows 10 端末での利用(初回接続)

本項では、Windows 10 端末から初めての接続する場合の手順を記載します。

## 1.1 Windows 10 端末からの接続

1. Web ブラウザを起動し、SSL-VPN 装置へアクセスをおこないます。

| 項目  | 入力内容                          |
|-----|-------------------------------|
| URL | https://vpn2.naramed-u.ac.jp/ |

2. 接続する端末が条件を満たしているか確認をおこなうツール「HostChecker」が自動でインストールされます。 インストールが完了するまで待ちます。

Pulse Secure

 コンボーネントをロードしています...

 お待ちください。数分かかる場合があります。

 ・ ホストチェッカ...

 エフーが発生してコンボーネントを正しく読み込めない場合は、ここをクリックして続行してください。いくつかの機能は使用できないことがあります。

3. 下記のメッセージが出た場合は、「インストール」を実行します。

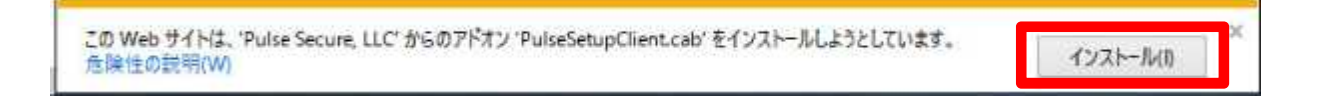

4. 以下のメッセージが表示された場合は、「はい」をクリックします。

| ユーザー アカウント和画<br>このアプリがデバイスに変更<br>か?           | ×<br>を加えることを許可します |
|-----------------------------------------------|-------------------|
| [1]PulseSetupClient                           | :[1].cab          |
| 確認済みの発行元: Pulse Secure<br>ファイルの入手先: インターネットから | ะ, LLC<br>/ダウンロード |
| 詳細を表示                                         |                   |
| ЦU                                            | いいえ               |

5. 以下のメッセージが表示された場合は、「許可する」をクリックします。

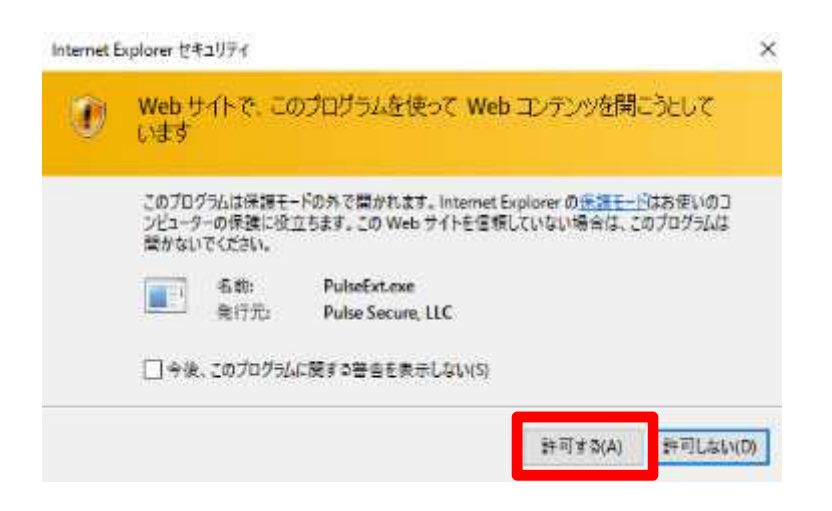

6. 以下のメッセージが表示された場合は、「はい」をクリックします。

| ユーザー アカウント制御<br>このアプリがデバイスに変更<br>か?                                         | ×<br>を加えることを許可します                |
|-----------------------------------------------------------------------------|----------------------------------|
| PulseSetupClientOO<br>確認済みの発行元: Pulse Secur<br>ファイルの入手先: このコンピューター<br>詳細を表示 | CX64.exe<br>e, LLC<br>上のハード ドライブ |
| はい                                                                          | いいえ                              |

7. 以下のメッセージが表示された場合は、「常時」を選択します。

| セットアップ コントロール ー 注意   | ž          |             | ×  |
|----------------------|------------|-------------|----|
| ン欠のサーバーからソフトウェ<br>か? | アをダウンロード   | 、インストール、実行し | ます |
| <br>製品名: Host        | t Checker  |             |    |
| ソフトウェア名: dsHc        | ostChecker | Setup.exe   |    |
| サーバー名: vpn2          | .naramed-  | u.ac.jp     |    |
| 常時                   | はい         | ()()ž       |    |
|                      |            |             |    |

8. 「HostChecker」のチェックが完了したら、ユーザー認証画面が表示されます。 以下のとおり入力し「Sign In」を実行します。

| 項目       | 入力内容           |
|----------|----------------|
| Username | ※統合 ID を入力します  |
| Password | ※統合パスワードを入力します |
| Realm    | 「LDAP User」を選択 |

| Welcome<br>Pulse C            | to<br>onnect Secure |                                              |  |
|-------------------------------|---------------------|----------------------------------------------|--|
| Username<br>Password<br>Realm | LDAP User V         | Please sign in to begin your secure session. |  |
|                               | Sign In             | -                                            |  |
|                               |                     |                                              |  |
|                               |                     |                                              |  |

ユーザー認証が完了すると、VPN 装置のポータル画面が表示されます。
 VPN トンネル通信の為のツールを実行します。
 「Dules Lot にたて「開始」ばないたりしいり、ます。

「Pulse」の右にある「開始」ボタンをクリックします。

| S Pulse Secure |                                              | userOt | 111<br>ホーム | 2022002 | ~17 | ופינקמ |
|----------------|----------------------------------------------|--------|------------|---------|-----|--------|
|                | Welcome to the Pulse Connect Secure, user01. |        |            |         |     |        |
| 6              | 95475F7797-58520585                          |        | _          |         |     |        |
|                | 9 Pulse                                      |        |            | 潮油      |     |        |

VPN トンネル通信の為のツール「Pulse」が自動でインストールされます。
 以下のメッセージが表示された場合は「はい」を実行します。

| ユーザーアカウント制御<br>このアプリがデバイスに変更<br>か?           | ×<br>Eを加えることを許可します       |
|----------------------------------------------|--------------------------|
| Pulse Secure Comp                            | oonent Manager Installer |
| 確認済みの発行元: Pulse Secur<br>ファイルの入手先: このコンピューター | e, LLC<br>- 上のハード ドライブ   |
| 詳細を表示                                        |                          |
| (21)                                         | いいえ                      |

11. 以下のメッセージが表示された場合は、「はい」を実行します。

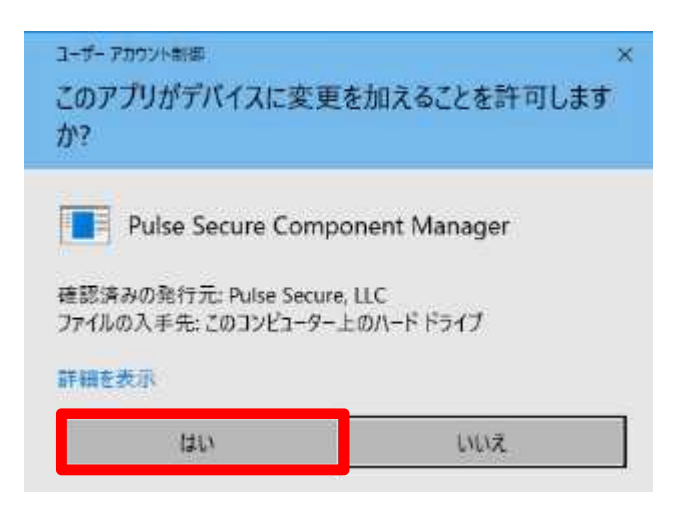

12. VPN 接続が完了すると、タスクバーに以下のアイコンが表示されます。 この状態になれば、許可された接続先へ VPN 装置経由での暗号化通信が可能となります。

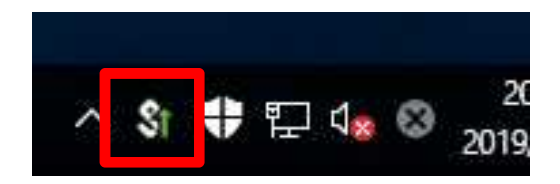

以上で接続処理は完了です。

### 1.2 Windows 10 端末からの切断

1. SSL-VPN 接続を終了する場合は、Web ポータル画面右上の「ログアウト」をクリックします。

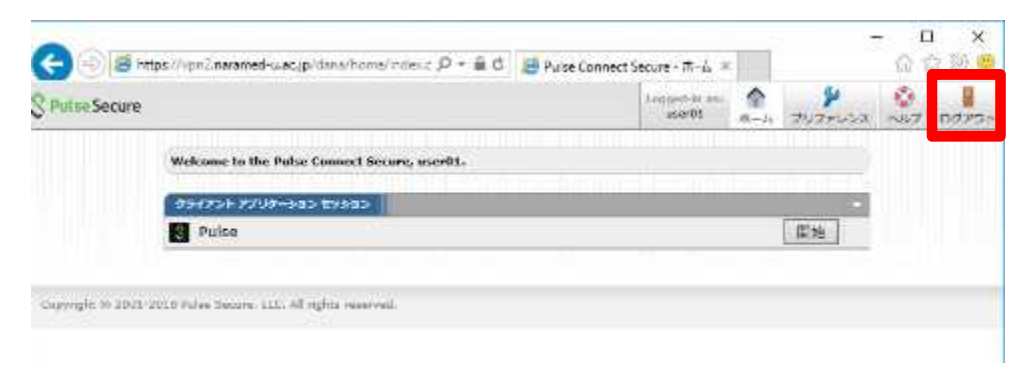

2. 以下の画面が表示されれば、ログアウトが完了となります。

| some to                                                            |        |
|--------------------------------------------------------------------|--------|
| se Connect Secure                                                  |        |
|                                                                    |        |
| r session has ended. For increased security, please close your bro | orowei |

以上で切断処理は完了です。

# 2. Windows 10 端末での利用(2回目以降)

本項では、Windows 10 端末から接続する2回目以降の手順を記載します。

#### 2.1 方法①: Web ブラウザからの接続と切断

前項の「2. Windows 10 端末での利用(初回接続)」と同様の手順になります。 「HostChecker」と「Pulse」は既にインストール済みとなりますので、その分接続までの時間は短くなります。

#### 2.2 方法②: Pulse ツールからの接続と切断

ここでは Web ブラウザは使わずに、インストール済みの「Pulse」ツールからの接続と切断方法を記載します。

 面面右下のタスクバーから、以下のアイコンを右クリックし、

 「SA (vpn2.naramed-u.ac.jp) 」→「接続」をクリックします。
 (タスクバーにアイコンは無い場合は、「スタート」→「Pulse Secure」→「Pulse Secure」を実行して下さい)

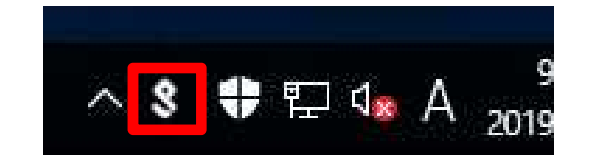

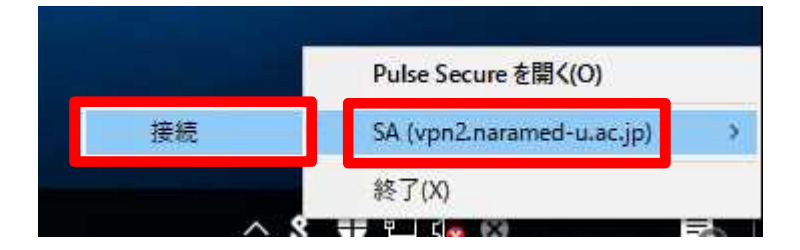

HostChecker」のチェックが完了したら、Realmの選択画面が表示されます。
 対象となる Realm を選択し、「接続」を実行します。

| 項目                       | 入力内容                                                                           |
|--------------------------|--------------------------------------------------------------------------------|
| Realm                    | 「LDAP User」を選択                                                                 |
| <b>父 Puls</b><br>接続先: SA | e Secure<br>(vpn2.naramed-u.ac.jp)<br>いムを増択してください(R):<br>DAP User<br>ocal User |

3. ユーザー認証画面が表示されます。以下のとおり入力し「接続」を実行します。

| 項目           | 入力内容                                                                                       |
|--------------|--------------------------------------------------------------------------------------------|
| ユーザ名(U)      | ※統合 ID を入力します                                                                              |
| パスワード(P)     | ※統合パスワードを入力します                                                                             |
| SPu<br>接稿先:: | <b>Ise Secure</b><br>SA (vpn2.naramed-u.ac.jp)<br>接続を売了するため、認知情報を入力してください。<br>ユーザ名(U):<br> |
|              | ARCHICLE HIM IN                                                                            |
|              | 議録(C) キャンセル(A)                                                                             |

4. VPN 接続が完了すると、タスクバーに以下のアイコンが表示されます。 この状態になれば、許可された接続先へ VPN 装置経由での暗号化通信が可能となります。

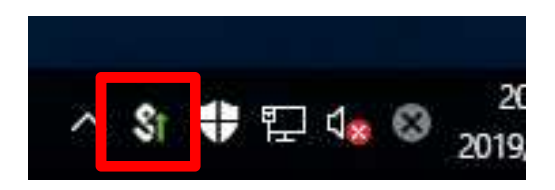

以上で接続処理は完了です。

5. SSL-VPN 接続を終了する場合は、接続時と同様に画面右下のタスクバーから、以下のアイコンを右クリックし、 「SA(vpn2.naramed-u.ac.jp)」→「切断」をクリックします。

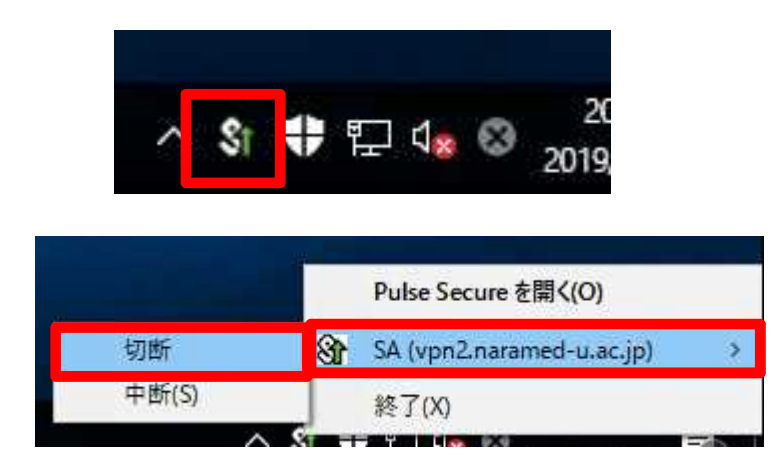

6. 画面右下のタスクバーのアイコンが以下の状態になれば、ログアウトは完了となります。

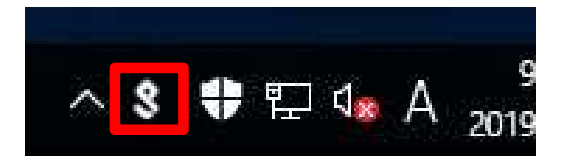

以上で切断処理は完了です。